## Инструкция для родителей

## «Как подать заявку на программу,

## реализуемую Новооскольской СЮТ (Станцией юных техников)

## в системе «Навигатор» (сайт https://p31.навигатор.дети/)

1) Выберите район/городской округ, в котором ваш ребенок проходит обучение.

2) Ответьте на вопрос «Сколько полных лет вашему ребенку на 1 сентября 2021 г.?»

3) В соответствии с выбранным районом/городским округом и возрастом ребенка выберите нужную программу. Откроется страница данной программы в системе «Навигатор».

4) Нажмите на кнопку «ВХОД» в верхнем правом углу. Введите данные для входа в личный кабинет.

 Брокрутив содержание страницы вниз, выберите вкладку «Группы» и найдите расписание, согласно которому вы будете посещать занятия Ситанции юных техников.

Нажмите кнопку «Записаться».

6) Следуя подсказкам, подайте заявку на соответствующую программу в системе «Навигатор дополнительного образования».